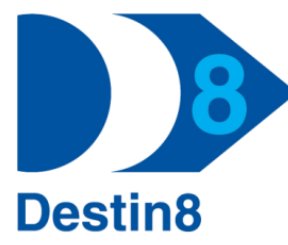

Destin8 User Guide ——

# **VDE – Voyage Delete**

VDE allows the Lead Agent who registered the Voyage, to delete it.

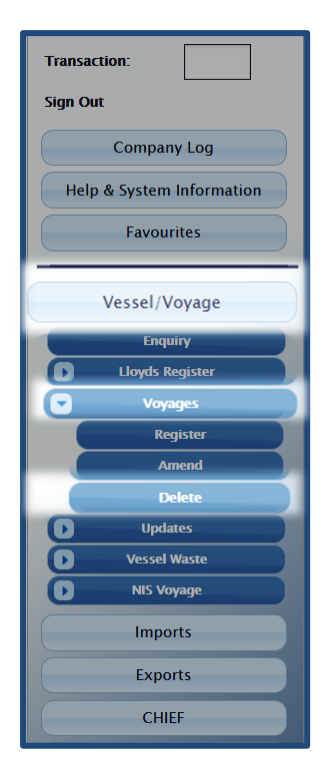

#### Please Note:

VDE can be accessed via transaction Code VDE or by navigating the side Menu:

## Vessel/Voyage

└ Voyages └ Delete

In order to delete a voyage no live records can exist on the requested UVI.

Transaction VDE can only be used by:

- Cargo Broker
- Airline Operator
  - ICS Only

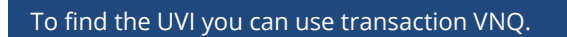

| This transaction allows  | you to delete a voyage.            |  |
|--------------------------|------------------------------------|--|
| Select a voyage using t  | he unique voyage identifier (UVI). |  |
| UVI                      |                                    |  |
| For further selection cr | iteria use Voyage Enquiry          |  |
|                          | Go                                 |  |
| A                        |                                    |  |

When a voyage is deleted a VWB11 report is sent to the below:

- Cargo Brokers (including Lead Agent)
- Customs
- Import Berth Wharfinger
- Port Health if set to receive ISL

If you have any questions or require further guidance, please contact the MCP Helpdesk: E: <u>Help@Destin8.co.uk</u> T: 01394 600205

# **VDE02** – Voyage Delete

### VRG02 allows you to confirm the deletion of the voyage

Voyage details are presented so you can double check the details before deleting.

To action the Deletion, you must select the 'confirm Deletion' checkbox then simply press 'GO'.

| Voyage Delete              |                                                     |
|----------------------------|-----------------------------------------------------|
| Voyage summary             |                                                     |
| UVI:                       | 40782                                               |
| Vessel:                    | Ben 10                                              |
| Lead Agent:                | A2B                                                 |
| Import Working Berth:      | TTY                                                 |
| Estimated Arrival:         | 27/07/2019 at 10:00                                 |
| Confirm Deletion:          |                                                     |
|                            | Go                                                  |
|                            |                                                     |
| To action the Deletion, yo | ou must select the 'confirm Deletion' checkbox then |

simply press 'GO'.